# HOME THEATRE MASTER

Universal Touch Screen Remote Control

**Owner's Manual** 

-

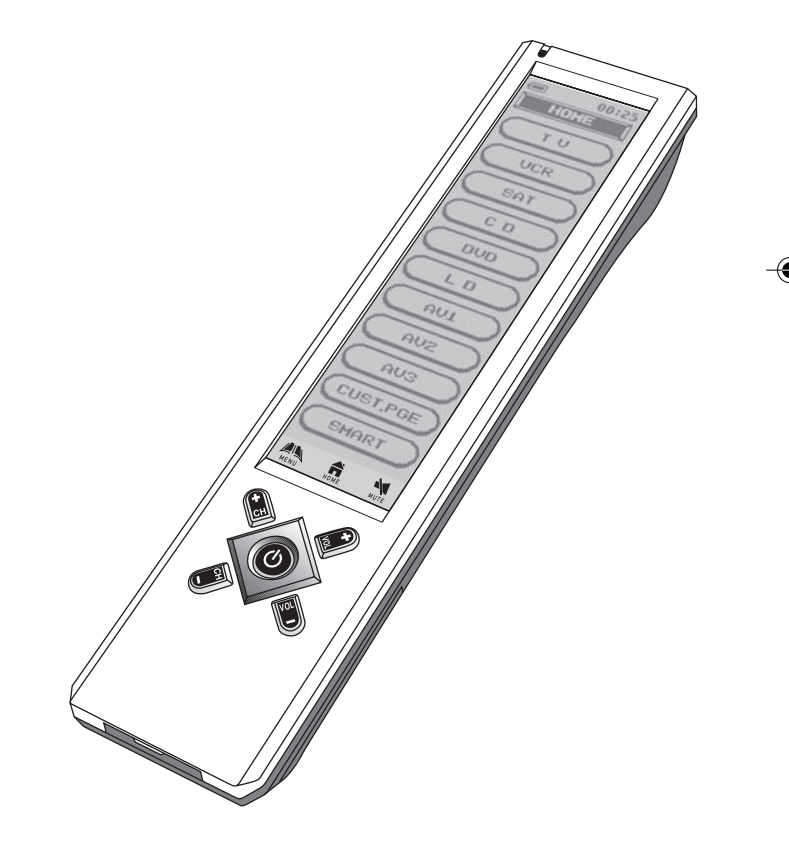

# 1 Introduction

Congratulations! Your Home Theatre Master Touch Screen remote is a state-of-the-art electronic device which integrates different Infrared remote controls to deliver instant A/V action to your fingertips. We hope you love this remote and treat it as your Personal Digital Assistant (PDA) for your Home Theatre system.

# 1.1 Key Features

- · Pre-programmed with learning capability
- 10-in-1 remote (replace TV, VCR, SAT, CTV, DVD, LD, CD, AV1, AV2 and AV3)
- Learn up to 240 commands
- Maximum 70 keys per device mode
- EL backlit touch screen panel with intelligent light sensor for power saving
- 5 useful hard keys for direct access ( (), CH+, CH-, VOL+, VOL-)
- 3 touch screen shortcuts ( A MENU , A MENU , WITE )
   Set up by code entering, device brand name search and library code search
- 10 smart programs, each with 32 steps in maximum
- Device name and function keys editing, moving, deleting and restoring
- Custom page for personal set up and frequently used commands Remote-to-remote copy function Volume punch through control for TV and AMP
- Interactive help screen
- Security password lock
- Real time clock
- Battery level indicator
- Auto power off
- AC/DC power charger
- . Re-chargeable batteries

#### **Optional Features**

- Docking charger for quick battery charging
- Computer link (PC link) for special key layout and function via USB connection to PC
- Perform PC software upload and download

#### Note:

- Reorient or relocate the receiving antenna. Increase the separation between the equipment and receiver. Connect the equipment into an outlet on a circuit different from that

to which the receiver is connected. Consult the dealer or an experienced radio/TV technician for help. "Modifications not authorized by the manufacturer may void users authority to operate this device.

1

# 1.2 Getting to know your Home Theatre Master Remote

- 1. Infra-red lens
- 2. Green LED indicator
- 3. Battery level meter
- 4. Current time
- 5. Current mode
- 6. Touch Screen panel
- 7. Short cut keys
- 8. Hard keys
- 9. Connection jack
- 10. Battery compartment

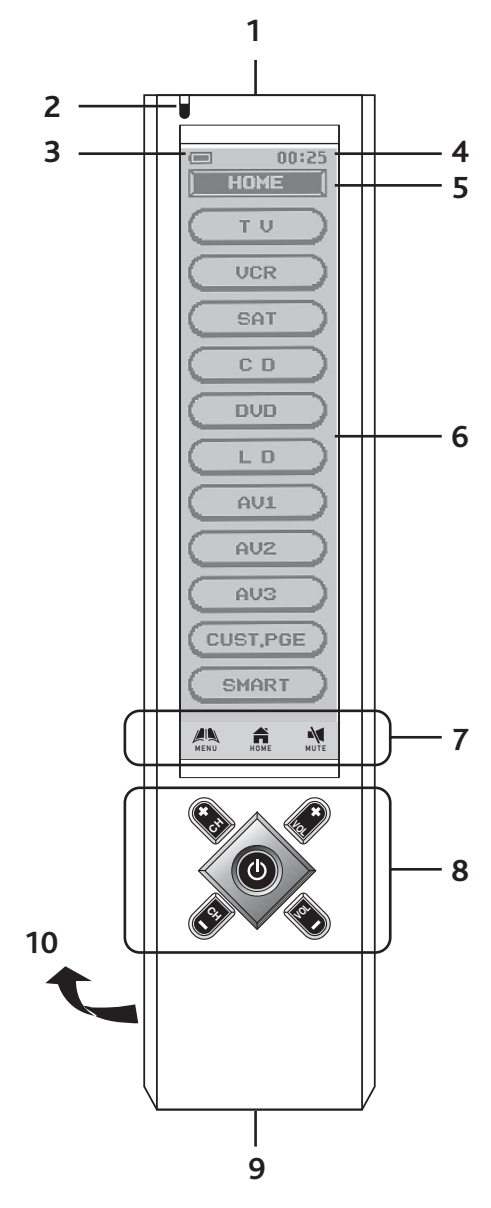

2

# 1.3 Specifications

Operation System:

Compatibility:

Integrated preprogrammed & learning infra-red remote control system Preprogrammed with code library of Televisions (TVs), Video Cassette Recorders (VCRs), Satellite/Digital Satellite Receivers (SATs), Cable Converters (CTVs), Laser Disc Players (LDs), Compact Disc Players (CDs), Digital Video Disc Players (DVDs)and Integrated Amplifiers (AMPs)

Memory Capacity: Memory Retention after battery disconnection: Display Panel: Resolution: EL Backlighting: Operating Distance: Power Requirement: Charging Time: Dimensions:

 Dimensions:
 220 x 51 x 25 min

 Weight:
 165g (without batteries installed)

 215g (with batteries installed)

 Included Accessories:
 AC/DC power adaptor (DC 9V, 400mA, 3.6VA) x 1

 Connector x 1 (for charging purpose)

 Connector x 1 (for charging bottoring)

240 learning commands

320 x 80 pixels

About 17 hours 220 x 51 x 25 mm

Non-volatile and permanent memory

Blue-Green EL backlighting with light sensor

8 Metres (25 feet) 4 x AAA size NiMH rechargeable batteries

Monochrome touch screen LCD

4 x AAA NiMH size rechargeable batteries Optional Accessories: Docking Charger — Quick charger PC Link software for MS Windows 98, 2000 **USB** Cable

For improvement purposes, specifications and functions are subjected to change without priority notice.

# 1.4 Battery Installation and Charging

4 pcs AAA NiMH rechargeable batteries, a connector and a power adaptor are included in the package. We recommend to charge the batteries not less than 10 hours for the 1st time usage. When the battery meter " 🚛 " on top-left corner of LCD screen is empty " I ", the batteries are weak. You should recharge the batteries.

To install the batteries, open the battery cover, follow the polarity symbol shown in battery compartment. Place the batteries inside, then replace the cover.

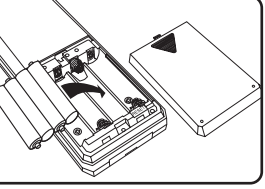

Press to detach

Remove the rubb

protector

To recharge batteries, put the power adaptor into AC wall outlet, insert the DC jack to the connector, then connect to the socket at the bottom of the remote. It takes about 17 hours maximum to fully charge the batteries

#### Note:

- 1. Battery icon " Image is not shown when in Menu mode.
- The unit is designed for optimum operation with original batteries. 3. DO NOT connect power adaptor and connector when use the non-original batteries.
- 4. To avoid data lost, remote setup is prohibited when batteries are weak.

# **2** Getting Start

- After insert batteries, it prompts at the main page which show all devices and function for selection. Tap " **HOME** " at any time will jump to this page. If the remote is inactive for about 60 seconds, it goes to power saving (sleep) mode and shut down the display. Simply, touch the screen panel to activate the unit.
  - Note: When in power saving (sleep) mode, the hard key section is still available for command.
- Tap any of the device icon on the screen to enter the corresponding device mode. LCD shows a remote key platform.
- Tap a key directly to send out the corresponding infra-red command.
- Tap " AGE " at bottom of screen to change command pages.
- Tap " **HOME** " to return to main page.
- There will be no label or symbol for an empty key (these keys are available for learning, for details, please refer to Learning section of this manual).
- Tap " MENU " to setup the unit.

# 2.1 Panel Calibration

Please follow the below instruction for calibration of the remote touch screen panel. When you have experienced any incorrect response from the touch screen panel, please calibrate the panel.

- Tap " MENU " to setup the unit Tap " REMOTE SETTING " Tap " CALIBRATION "

- Follow the described procedure from the screen display
- Tap " BACK " to go back to the HOME page

#### Important Note:

Reset -If your Home Theatre Master is halt by any reason, you can reset the remote by pressing the " **RESET**" key inside the battery compartment, see illustration.

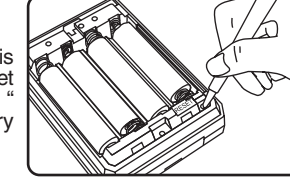

# 2.2 Hot Keys

There are 3 hot keys on bottom of LCD display.

- HOME Jump to main page for device mode selection e.g. TV, VCR, DVD, etc,..
- MENU Access main setup menu for configuration/setting
- MUTE Volume mute function

# 2.3 Hard Keys

There are 5 hard keys, it transmits IR command corresponding to device selected.

- U Power ON/OFF
- CH+ Program up or channel up
- CH-Program down or channel down
- VOL+
  - Volume up VOL-Volume down
    - Δ

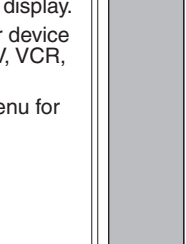

<u>ă</u>

# 2.4 KeyTone

When you tap any key, there is a short beep sound. User can enable/disable this function from main menu setting. (For details, please refer to Remote Setting section in this manual.)

#### 2.5 Backlit

There are two separated EL backlits for LCD screen and hard keys, and will be turned ON separately. Backlit will be turned ON for 5 seconds (factory default setting) after a key is pressed, and this function can be disabled by user. (For details, please refer to Remote Setting section in this manual.)

## 2.6 IR Codes Library

To setup a code, tap "MENU " once then select a device to setup, choose a setup method. User can setup by learning key command from an original remote control, entering a code number, browsing through brand name list, or searching through the whole library. Refer to separated Code List for IR code number of different device.

# 2.7 Configuration/Setting Up the Unit

Tap " MENU ", then choose any one of the following items:

Setup — setup the pre-programmed code or learn key command.

Tap " Setup " from the main menu. Select one of the following setup method.

- O Learning learn or copy a key command from an original remote control to Home Theatre Master remote.
  - Tap " Learning " from Setup menu.
  - Select a device which you would like to carry the command keys. (e.g. TV)
  - Tap a key to be learnt from the Home Theatre Master. Aim an original remote to the front of the Home Theatre Master. Press and hold the key of the original remote until Home Theatre Master responds a successful
  - message, it normally takes a short while. Edit the keyname or just tap " **OK** " to confirm.
  - Tap another key to continue learning for the rest of the useful commands.
  - Tap " MENU " to return to main menu, or tap **HOME** " to return to main page.

Dual Signal Learning – If you found a learned command work for your A/V equipment only occasionally, your original remote control may contain dual signals. Please follow the below steps and reprogram those commands

- Tap " **Learning** " from *Setup* menu. Select a device which you would like to carry the command keys. (e.g. **TV**) Tap a key to be learnt from the Home Theatre Master.
- Aim the original remote to the front of the Home Theatre Master. Press and hold the key of the original remote until Home Theatre Master responds a successful message, it normally takes a short while.
  - 5

- Edit the keyname or just tap " **OK** " to confirm. Tap the same key on the Home Theatre Master.
- Again aim the original remote to the front of the Home Theatre Master. Press and hold the same key of the original remote until Home Theatre Master responds a successful message.
- · Edit the key name or just tap " OK " to confirm.

#### Note:

The optimum receiving distance is 5-8cm for remote learning. If you have any reported problem during the learning process, you can slightly adjust the distance of two remotes and try again.

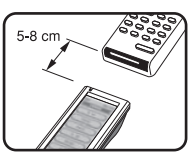

You can check the remaining memory space for learning additional commands from the **Status** menu. (For details, please refer to **Remote Setting** section in this manual.)

- O Brand Name setup the pre-programmed code by selecting a brand name.
  - Turn on your device you wish to install before start this setup procedure. (e.g. TV) Tap " **Brand Name** " from *Setup* menu. Select a device. (e.g. **TV**)

  - A brand name list in alphabetical order will be displayed. Tap "( $\bigtriangleup$ )" or " $\bigtriangledown$ " to browse the list, or tap a character to access to a brand name. (e.g. " D" for Daitsu) Tap a brand name from the list, it will be highlighted. (e.g. Daitsu) Tap test keys on LCD screen or any of hard key to test

  - Tap " $\textcircled{\bullet}$ " to search next code, or " $\textcircled{\bullet}$ " command will be sent at the same time. Tap " $\textcircled{\bullet}$ " to skip previous code. Tap " $\textcircled{\bullet}$ " to cancel and return to previous menu

  - page for selection of other brand name. (Follow the above steps again.) Tap " **OK** " to confirm and exit the *Setup* menu.

#### Note:

If you have reached the end of code, you will be prompted to continuous for Auto-Search or Exit. For details of auto-search setup, please refer to **Auto Search** Setup section in this manual

O Enter Code – setup the pre-programmed code by entering code number. (Home Theatre Master is preloaded with numerous of control codes for most popular AV equipment, you can refer to the enclosed code list for your devices.)

- Tap " Enter Code " from Setup menu.
- Select a device. (e.g. **TV**) Tap numeric digit to enter code number (check your code from the code list, e.g. 0021). Tap " **Delete** " to delete the last entered digit (if you
- have mistyped a number).
- Tap " Back " to cancel and return to previous menu page.
- Tap " **OK** " to confirm the input. Tap " **Test key** " on LCD screen or any of hard keys to test the corresponding function.
- Tap " OK " to confirm and exit the setup.

- O Auto Search setup the pre-programmed code by searching through the library.
  - Turn on your device before starting this setup procedure. (e.g. TV)
  - Tap " Auto Search " from Setup menu.
  - Select a device. (e.g. TV)
  - Tap " (+) " once slowly, patiently and repeatly, until your device is switched off. Then, press " OK " to lock the code, or you can tap " Test key " to test the device during the setup.
  - Tap " $\bigcirc$ " once to skip to code backward at once, if you have missed the last code.
  - Tap " Back " to cancel and return to previous menu page.
  - Tap " OK " to confirm and exit the Setup menu.

#### Note:

- 1. When a code is set to a device, the learned command and key name of that device will be lost, and restore
- to pre-programmed command. 2. Some of codes do not have Power command, these codes may not be detected by using **Auto Search**. User is advised to use "**Test key**" to test other keys. 3. During auto-searching, user can accessing any of hard
- key to test the command.

# **B** Advanced Set Up

3.1 Edit — rename, move or delete key/device label

Tap " MENU ", then tap " Edit " and choose any one of the following items:

#### 3.1.1. Key Name – rename key label

- Tap " Key Name " from Edit menu.
- Select a device.
- Select a key to be edited.
- Tap 🔤 , 🖽 or 🕥 for quick access to different group of keys (character, symbol or graphic), and tap " ( or "()" to access different page of each group of keys.
- Tap a character/symbol/graphic from the page. Tap " **Delete** " to erase last entered character/symbol/
- graphic.
- Tap " **Back** " to ignore and return to previous page. Tap " **OK** " to confirm and exit editing.

Remarks: number of characters input depends on the corresponding key size.

#### 3.1.2. Device Name – rename device label

- Tap " Device Name " from Edit menu.
- Select a device.
- Tap ABC , [?!A] or (1) for quick access to different group of keys (character, symbol or graphic), and tap " or " ( )" to access different page of each group of keys.
- Tap a character/symbol/graphic from the page. Tap " **Delete** " to erase last entered character/symbol/
- Tap " **Back** " to ignore and return to previous page. Tap " **OK** " to confirm and exit editing.

Remarks: maximum 7 characters can be input.

## 3.1.3. Move Key – move key location (exchange keys position)

- Tap " Move Key " from Edit menu.
- Select a device
- Select a device. Select a key to be moved, tap "**OK** " to confirm. Select a destination, tap "**OK** " to confirm. The position of 2 seleced keys will then be exchanged.
- Select a key to continue or tap " / MENU " to exit Move Key mode and return to main menu.

#### 3.1.4. Move Device - move device location

- Tap " Move Device " from Edit menu.
- Select a device to move, tap " **OK** " to confirm. Select a destination, tap " **OK** " to confirm. The position
- of 2 seleced devices will then be exchanged.
- Select a device to continue or tap "AMENU" to exit Move Device mode and return to main menu.

#### 3.1.5. Delete Key – delete a key

- Tap " Delete Key " from Edit menu.
- Select a device.
- Select a key to be deleted, tap " Yes " to confirm. Select a key to continue or tap " MENU " to exit Delete Key mode and return to main menu.

#### 3.2 Preference

Tap " MENU ", then tap " Preference " and choose any one of the following items:

- 3.2.1. Punch Through setup device punch through for Volume Control, Volume +/- and Mute
  - Tap " Punch Through " from Preference menu.
  - Select a source device. (e.g. TV)
  - Select a target device. (e.g. DVD)

#### Note:

For punch through, Vol+, Vol- and Mute will be punched through to the selected device.

#### 3.2.2. Custom Page – setup a user custom page

- Tap " Custom Page " from Preference menu.
- Select your keys from different devices for custom page. Select a device which a key to be copied to custom
- page. (e.g. TV) Select a key command to be copied to custom page. (e.g. " $\bigcup$ ") Tap " **Yes** " to confirm the selection.

- Tap to select other key to create new command or tap " MENU " to exit and return to main menu.

#### Note:

- Custom page is a group of keys that allow user to copy key commands from different devices.
   Access custom page from HOME page.
   To view the device attribute of a key, tap the header Custom Page once to toggle display device name and kev name.
- 4. If a key is deleted or re-named on original device, it is also changed in custom page.

# 3.3 Remote Setting

Tap " MENU ", then tap " Remote Setting " and choose any one of the following items:

#### 3.3.1. Clock – adjust clock

- O Current Time adjust current time
  - Tap " Clock " from Remote Setting menu.
  - Tap " Set " to adjust clock.
  - · Enter four digits, first two digits represent hour and second two digits represent minutes. 24-Hr format is used.
  - Tap " OK " to confirm and exit the setting.
- O Day of week adjust day of week
  - Tap " Clock " from Remote Setting menu.

  - Tap " Set " to adjust date.
    Tap " )" or " )" to select day of week.
    Tap " OK " to confirm and exit the setting.
- 3.3.2. Beep Sound turn beep sound On/Off
  - Tap " Beep Sound " from *Remote Setting* menu.
    Tap " Enable " to turn on beep sound.
    Tap " Disable " to turn off beep sound.

#### 3.3.3. LCD - setup LCD related function

- O Light Auto Off set auto off time of backlit
  - Select back light auto turn off of " 5 Sec ", " 10 Sec " or " 15 Sec "
- O Backlit Control set backlit control method
  - Select an option of back light control method, " By sensor ", " Always On " or " Always Off ".
- 3.3.4. Password create/enable or disable password
  - · In order to keep your personal setting of the Home Theatre Master in security, you can activate the password function for remote setting protection.
  - Enter password, max. 5 characters.
  - Re-enter password for confirmation.
  - Tap " **Delete** " to delete last character.
  - To disable password, give a blank input (no any character is input) to password field.

Note: Universal password is "AAAAA".

# 3.3.5. Reset Default - reset user setting to factory default

Warning : Please make sure it is really necessary to perform this function. Your Home Theatre Master will be reset to factory pre-loaded setting and all the learned signals/custom setting will be erased.

Clear Learning – to clear learned command and restore keys to default command

One Key – clear learned command of a single key Tap to select a device.

- Tap to select a key.
  Tap " Yes " to confirm or tap " No " to abort.

9

- One Device clear learned command of all keys of a device Tap to select a device.
- Tap " Yes " to confirm or tap " No " to abort.
- All Devices clear all learned commands of all
- devices
- Tap " All Devices".
  Tap " Yes " to confirm or tap " No " to abort.
- O Key Rename clear user renamed key label and restore to factory default

One Key – restore user renamed label of a single key Tap to select a device.

- Tap to select a key.
  Tap " Yes " to confirm or tap " No " to abort.
- One Device restore all user renamed key label of a device
- Tap to select a device.
  Tap " Yes " to confirm or tap " No " to abort.
- All Devices restore all user renamed key label of all devices
- Tap " All Devices".
  Tap " Yes " to confirm or tap " No " to abort.
- O Device Rename clear user renamed device label and restore to factory default
  - One Device restore a single user renamed device label and restore to factory default
  - Tap to select a device.
    Tap " Yes " to confirm or tap " No " to abort.

  - All Devices restore all user renamed device label and restore to factory default

  - Tap " All Devices".
    Tap " Yes " to confirm or tap " No " to abort.
- O Move key clear and restore user setting about key movement

One Device - clear the setting of key movement of a device and restore to factory default

- Tap to select a device. • Tap " Yes " to confirm or tap " No " to abort.
- All Devices clear all settings of key movement of
- all devices and restore to factory default Tap " All Devices".
  Tap " Yes " to confirm or tap " No " to abort.
- O Move Device clear the setting of device movement and restore to factory default

  - Tap " Move Device".
    Tap " Yes " to confirm or tap " No " to abort.
- O Deleted Key restore deleted keys
  - One Key restore a single deleted key
  - Tap to select a device.
  - Tap to select a key.
    Tap " Yes " to confirm or tap " No " to abort.

- One Device restore all deleted keys of a device
- Tap to select a device.
  Tap " Yes " to confirm or tap " No " to abort.
- All Devices restore all deleted keys of all devices Tap " All Devices".
  Tap " Yes " to confirm or tap " No " to abort.
- - 10

- O All to Default restore all user settings to factory default • Tap " Yes " to confirm or tap " No " to abort.
  - Note: 1. All user settings will be lost (except clock and password).
    - 2. Reset default function do not clear clock setting and password.
- 3.3.6. Status show information of the unit
  - · Display software version, code number of each device
  - and other useful information. Tap " (()", " ()" for more information or tap " **Back**" to return to *Remote Setting* menu.

# 3.4 Smart — create a chain of multiple commands

Home Theatre Master comes with 10 editable SMART programs each with maximum 32 key steps. With the help of SMART, you can program a group of commands and time delay to execute in a chain of IR signals simply by a press of " **SMART**".

Tap "MENU ", then tap " Smart " and choose any one of the following items:

#### 3.4.1. Add new smart - create a new smart command

- Select an empty smart key.
  Tap " Add Key " to select a device and a key to add it
- into smart list. Tap " Add Delay " to add a delay time between key commands, maximum delay is 20 seconds.
- Select an item from the command list and tap " Move Up " and " Move Down " to re-order the sequence of that item, or tap " **Delete** " to remove that item from the list. Tap " **Test** " to test the function of *Smart*.
- Tap
- Tap " OK " to confirm.

#### 3.4.2. Edit smart – edit an existing smart key

- · Select an existing smart.
- Tap " Add Key " to select a device and a key to add it into smart list.
- Tap " Add Delay " to add a delay time between key commands, maximum delay is 20 seconds.
- Select an item from the command list and tap " Move Up "and " Move Down " to re-order the sequence of that item, or tap " Delete " to remove that item from the list.
  Tap " Test " to test the function of *Smart*.
  Tap " OK " to confirm.

#### 3.4.3. Delete smart – delete a smart key

- · Select an existing smart.
- Tap " **OK** " to confirm. Tap " **Back** " to abort.

#### 3.4.4. Rename smart - to rename label of a smart key

- · Select an existing smart.
- Tap a character from the touch screen.
- Tap " Delete " to last entered character. Tap " **Back** " to ignore and return to previous page.
  - Tap " OK " to confirm.

11

### Note:

- 1. When a smart is executed, you can press a hard key (e.g. (), CH+, CH-, VOL+, VOL-) to stop the signal transmission.
- 2. User can set max. 32 steps (including delay) for each smart program.
- 3. Maximum delay time is 20 seconds.
- **3.5** *Clone* copy user setting to another Home Theatre Master remote

Tap " MENU ", then tap " Clone " and choose any one of the following items:

> Note : Before you perform this function, please make sure that you have 2 Home Theatre Master remotes. You have to identify which unit is the sender and which one is the receiver. The sender is the unit which contains data that will be transferred to another Home Theatre Master remote (receiver unit). The receiver is the unit which will copy the signals from the sender.

> Please keep both sender and receiver units face to face in a distance of 5-8cm during the whole cloning process.

- 3.5.1. Copy one Device copy all user settings of a single device from the sender to the receiver unit
  - On the receiver unit, tap " **Receive** ". On the sender unit, tap " **Copy one Device** ", then tap to select a device (e.g. TV), all user settings in the selected device will be sent out via the IR linking from the sender to the receiver unit.
- 3.5.2. Copy all Devices copy all user settings of all devices from the sender to the receiver unit
  - On the receiver unit, tap " Receive
  - On the sender unit, tap "Copy all Devices ", all user settings will be sent out via the IR linking from the sender to the receiver unit.
  - All user settings except " *Clock*" and " *Password*" will be sent out via IR linking.
- 3.5.3. Receive receive data for Clone function (receiver unit has to select this function in order to start cloning)
  - Enter to receiving mode, ready for receiving incoming data of copy mode.

#### Note:

- 1. Please be noted that all user settings will be overwritten at receiving end by sending remote.
- 2. Do not interrupt the linking during sending and receiving data.
- 3. Be sure to keep two remotes within 5cm to 8cm during the copy process for better performance.

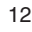

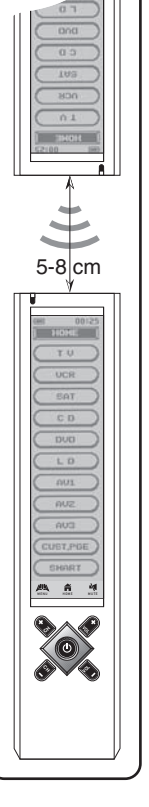

# 3.6 PC Link — connect with computer for download/upload data

Tap "MENU ", then choose " PC Link ".

PC-to-remote data upload/download function, you have to purchase the Home Theatre Master Docking package. You cannot perform this function without the original docking station.

# 3.7 Interactive Help Screen

In menu mode, there is a help icon (⑦) on the top right corner of screen. It provides help information for each sub-level of menu.

#### Important Note:

- Do not drop or apply any shock to the unit.
- If the unit does not work properly, press "RESET" key once to
- restart. (Reset key is locate inside the battery compartment.) If password is set, user needs to enter password for accessing main menu. Enter "AAAAA" if you forget the password.

# 4 Troubleshooting

#### Q: My Home Theatre Master is not working!

- A: Please make sure that you have put in the provided rechargeable batteries with correct polarity and you have performed the charging. For detail, please refer to " *1.2 Battery Installation and Charging* " section of this manual.
- A: If your Home Theatre Master is halt, please press "RESET" button inside the battery compartment. For details, please refer to "2.1 Panel Calibration" section of this manual.
- Q: I have installed a code from the provided code list for my device but the remote is not working or only partly working with my device.
- A : The selected code is not matched with your device, you have to try another code if it is available on the code list. Or you have to go through the "Auto Search" to locate another possible code. Or you can simply learn the original remote to your Home Theatre Master by learning function. For details, please refer to "2.7 Configuration/Setting Up the Unit".
- Q: I have copied my original remote to Home Theatre Master. But I found that some of the commands are occasionally function.
- A : Your original remote may carry dual signal commands. You have to go through the section " 2.7 Configuration/Setting Up the Unit Dual Signal Learning " and program again.

#### Q: I cannot move a key to another location.

- A: You have to make sure that the selected key type is identical. You cannot exchange key position with different key type. For details, please refer to section "*3.1.3. Move Key*".
- Q: The backlit of the LCD is not working.
- A: You have to make sure that you have selected either " **By** sensor " or " Always On " in the *Remote Setting* menu. For details, please refer to " 3.3 *Remote Setting* " section.

- Q: How can I prevent someone to edit/change the setting of my Home Theatre Master?
- A: You can simply activate the "Password " function to lock your remote. For details, please refer to section " 3.3.4. Password ".

#### Q: I have forgot my password.

- A: There is a factory preloaded magic password, " AAAAA ".
- Q: How can I restore my Home Theatre Master to factory preloaded setting?
- A: Please check carefully with your manual section " 3.3.5. Reset Default ".

#### Q: What is SMART?

A: It is an advanced feature of your Home Theatre Master which allows you to program a series of commands with appropriate time delay. By simply a press of the selected "**SMART**" button, your Home Theatre Master will execute a chain of IR signals automatically. For details, please refer to section "*3.4 SMART*".

#### Q: What is Clone?

A: It is an advanced feature of your Home Theatre Master which allows data transferred of 2 Home Theatre Master remotes. In order to perform this function, you have to have 2 Home Theatre Master remotes, so that you can transfer the data from the sender to the receiver unit. For details, please refer to section " *3.5 Clone*".

#### Q: What is PC Link?

A: It is an advanced feature of your Home Theatre Master which allows you to upload and download remote setting data to and from your Personal Computer. You can also perform remote customization such as different key shape or layout editing via the PC software. In order to perform this function, you have to have the Home Theatre Master Docking Station and the corresponding computer software installed in your PC. For details, please refer to the owner's manual of the Home Theatre Master Docking Station.

# **5** Device Code List

# **TV Device** Model

| model                                                                                                    |
|----------------------------------------------------------------------------------------------------|
| AKAI<br>ALBA<br>AMSTRAD<br>ANAM<br>AOC<br>BAUER<br>CANDLE<br>CENTURION<br>CITIZEN<br>COLORTYME<br>COLORTYME<br>COLORTY |
| MARANTZ<br>MATSUI<br>MEMOREX<br>MGA<br>MITSUBISHI<br>MONTGOMERY<br>MTC<br>NAD<br>NEC<br>NIKKAI<br>NIKKO<br>OPTIMUS<br>OPTONICA<br>OSAKI<br>PANASONIC<br>PENNY<br>PHILCO<br>PHILPS<br>PIONEER<br>PROTON<br>PULSER<br>QUASAR<br>RADIO SHACK<br>RCA                                                                                                    |

-

| Cada     |                      |              |      |      |      |      |
|----------|----------------------|--------------|------|------|------|------|
| 31       | :                    |              |      |      |      |      |
| 31<br>31 |                      |              |      |      |      |      |
| 51<br>51 |                      |              |      |      |      |      |
| 1        | 0361                 |              |      |      |      |      |
|          | 0361                 |              |      |      |      |      |
|          |                      |              |      |      |      |      |
|          | 0361<br>0301         | 0331         |      |      |      |      |
|          | 0061                 | 0071         | 0081 | 0091 | 0101 | 0111 |
|          |                      |              |      |      |      |      |
|          | 0161                 | 0201         |      |      |      |      |
|          |                      |              |      |      |      |      |
|          | 0121<br>0271<br>0351 | 0351         | 0411 |      |      |      |
|          | 0261                 | 0281         |      |      |      |      |
|          |                      |              |      |      |      |      |
|          |                      |              |      |      |      |      |
|          | 0391<br>0601         | 0401         | 0411 | 0421 | 0581 | 0591 |
|          | 0351<br>0331         | 0361         |      |      |      |      |
|          | 0351<br>0561         | 0381<br>0571 | 0571 |      |      |      |
|          | 0321                 | 0561         | 0571 |      |      |      |
|          | 0361                 |              |      |      |      |      |
|          | 0351<br>0431         | 0361         |      |      |      |      |
|          |                      |              |      |      |      |      |
| 1        |                      |              |      |      |      |      |
|          | 0251<br>0351         | 0361         | 0521 | 0531 |      |      |
|          | 0581                 | 0591         | 0601 |      |      |      |
|          | 0551<br>0501         |              |      |      |      |      |
| 1        |                      |              |      |      |      |      |
| 1        | 0141                 | 0151         | 0181 | 0411 | 0491 | 0531 |
|          | 15                   |              |      |      |      |      |

| REALISTIC                                                                                        | 0541                                                                                                    |                                                                      |                              |                      |              |      |      |
|--------------------------------------------------------------------------------------------------|----------------------------------------------------------------------------------------------------|----------------------------------------------------------------------|------------------------------|----------------------|--------------|------|------|
| SAISHO                                                                                           | 0331                                                                                                    |                                                                      |                              |                      |              |      |      |
| SAMPO                                                                                            | 0361                                                                                                    |                                                                      |                              |                      |              |      |      |
| SAMSUNG                                                                                          | 0331                                                                                                    | 0341                                                                 | 0351                         | 0361                 |              |      |      |
| SANYO                                                                                            | 0171                                                                                                    | 0231                                                                 | 0271                         |                      |              |      |      |
| SEARS                                                                                            | 0161                                                                                                    | 0171                                                                 | 0351                         | 0481                 | 0521         |      |      |
| SHARP                                                                                            | 0461                                                                                                    | 0471                                                                 | 0541                         | 0611                 | 0621         |      |      |
| SIGNATURE                                                                                        | 0351                                                                                                    | 0381                                                                 |                              |                      |              |      |      |
| SIMPSON                                                                                          | 0581                                                                                                    |                                                                      |                              |                      |              |      |      |
| SONY                                                                                             | 0371                                                                                                    | 0451                                                                 | 0631                         |                      |              |      |      |
| SQUAREVIEW                                                                                       | 0481                                                                                                    |                                                                      |                              |                      |              |      |      |
| SUPRA                                                                                            | 0351                                                                                                    | 0.4.41                                                               | 0.501                        | 0.501                | 0 / 01       |      |      |
| SYLVANIA                                                                                         | 0361                                                                                                    | 0441                                                                 | 0581                         | 0591                 | 0601         |      |      |
| SYMPHONIC                                                                                        | 0481                                                                                                    | 0.401                                                                |                              |                      |              |      |      |
|                                                                                                  | 0271                                                                                                    | 0431                                                                 |                              |                      |              |      |      |
|                                                                                                  | 0271                                                                                                    |                                                                      |                              |                      |              |      |      |
|                                                                                                  | 0351                                                                                                    | 0201                                                                 | 0571                         |                      |              |      |      |
|                                                                                                  | 0331                                                                                                    | 0301                                                                 | 0571                         |                      |              |      |      |
|                                                                                                  | 0501                                                                                                    |                                                                      |                              |                      |              |      |      |
|                                                                                                  | 0351                                                                                                    |                                                                      |                              |                      |              |      |      |
|                                                                                                  | 0351                                                                                                    | 0521                                                                 |                              |                      |              |      |      |
| VECTOR RESEARCH                                                                                  | 0361                                                                                                    | 0521                                                                 |                              |                      |              |      |      |
| VIDIKRON                                                                                         | 0211                                                                                                    |                                                                      |                              |                      |              |      |      |
| WARDS                                                                                            | 0361                                                                                                    | 0381                                                                 | 0451                         | 0541                 | 0581         | 0591 | 0601 |
| УАМАНА                                                                                           | 0361                                                                                                    | 0001                                                                 | 0401                         | 0041                 | 0001         | 00/1 | 0001 |
| ZENITH                                                                                           | 0011                                                                                                    | 0041                                                                 | 0381                         |                      |              |      |      |
|                                                                                                  |                                                                                                    |                                                                      |                              |                      |              |      |      |
| VCR Device                                                                                       |                                                                                                    |                                                                      |                              |                      |              |      |      |
|                                                                                                  |                                                                                                    |                                                                      |                              |                      |              |      |      |
| Model                                                                                            | Code                                                                                                    |                                                                      |                              |                      |              |      |      |
| AKAI                                                                                             | 0262                                                                                                    |                                                                      |                              |                      |              |      |      |
| AUDIO DYNAMICS                                                                                   | 0202                                                                                                    |                                                                      |                              |                      |              |      |      |
| BLAUPUNKT                                                                                        | 0412                                                                                                    |                                                                      |                              |                      |              |      |      |
| CANDLE                                                                                           | 0342                                                                                                    |                                                                      |                              |                      |              |      |      |
| CITIZEN                                                                                          | 0342                                                                                                    |                                                                      |                              |                      |              |      |      |
| CURTIS MATHES                                                                                    | 0342                                                                                                    |                                                                      |                              |                      |              |      |      |
| DBX                                                                                              | 0202                                                                                                    |                                                                      |                              |                      |              |      |      |
| DYNATECH                                                                                         | 0342                                                                                                    | 0472                                                                 |                              |                      |              |      |      |
| EMERSON                                                                                          | 0072                                                                                                    | 0122                                                                 | 0132                         | 0142                 | 0152         | 0162 | 0172 |
|                                                                                                  | 0182                                                                                                    | 0192                                                                 | 0212                         | 0342                 |              |      |      |
| GOLDSTAR                                                                                         | 0082                                                                                                    |                                                                      |                              |                      |              |      |      |
| GOODMANS                                                                                         | 0402                                                                                                    |                                                                      |                              |                      |              |      |      |
| HITACHI                                                                                          | 0102                                                                                                    | 0562                                                                 | 0572                         | 0582                 | 0592         | 0602 |      |
| JAC                                                                                              | 0002                                                                                                    | 0202                                                                 | 04/2                         | 0522                 | 0532         | 0542 | 0552 |
| KENWOOD                                                                                          | 0202                                                                                                    | 0542                                                                 |                              |                      |              |      |      |
|                                                                                                  | 0022                                                                                                    | 0342                                                                 | 0.400                        | 0500                 | 0510         |      |      |
|                                                                                                  | 0342                                                                                                    | 0482                                                                 | 0492                         | 0502                 | 0512         |      |      |
|                                                                                                  | 0202                                                                                                    | 0402                                                                 |                              |                      |              |      |      |
| MAISUSHIIA                                                                                       | 0342                                                                                                    |                                                                      |                              |                      |              |      |      |
|                                                                                                  | 0222                                                                                                    | 0242                                                                 | 0472                         | 0512                 |              |      |      |
|                                                                                                  | 0232                                                                                                    | 0242                                                                 | 0472                         | 0312                 |              |      |      |
|                                                                                                  | 0452                                                                                                    | 0462                                                                 | 0542                         |                      |              |      |      |
|                                                                                                  | 0432                                                                                                    | 0402                                                                 | 0342                         |                      |              |      |      |
|                                                                                                  |                                                                                                    |                                                                      |                              |                      |              |      |      |
| MOTOROLA                                                                                         | 0472                                                                                                    |                                                                      |                              |                      |              |      |      |
| ΝΔD                                                                                              | 0472                                                                                                    |                                                                      |                              |                      |              |      |      |
| NAD                                                                                              | 0472<br>0472<br>0442<br>0202                                                                                 | 0292                                                                 | 0422                         | 0432                 | 0542         |      |      |
| NAD<br>NEC<br>Olympius                                                                           | 0472<br>0472<br>0442<br>0202<br>0412                                                                         | 0292                                                                 | 0422                         | 0432                 | 0542         |      |      |
| NAD<br>NEC<br>OLYMPUS<br>OPTIMUS                                                                 | 0472<br>0472<br>0442<br>0202<br>0412<br>0442                                                                 | 0292                                                                 | 0422                         | 0432                 | 0542         |      |      |
| NAD<br>NEC<br>OLYMPUS<br>OPTIMUS<br>OPTONICA                                                     | 0472<br>0472<br>0442<br>0202<br>0412<br>0442<br>0402                                                         | 0292<br>0472<br>0472                                                 | 0422                         | 0432                 | 0542         |      |      |
| NAD<br>NEC<br>OLYMPUS<br>OPTIMUS<br>OPTONICA<br>ORION                                            | 0472<br>0472<br>0442<br>0202<br>0412<br>0442<br>0442<br>0402<br>0212                                         | 0292<br>0472<br>0472                                                 | 0422                         | 0432                 | 0542         |      |      |
| NAD<br>NEC<br>OLYMPUS<br>OPTONICA<br>ORION<br>PANASONIC                                          | 0472<br>0472<br>0442<br>0202<br>0412<br>0442<br>0442<br>0402<br>0212<br>0012                                 | 0292<br>0472<br>0472<br>0052                                         | 0422                         | 0432                 | 0542         | 0372 | 0382 |
| NAD<br>NEC<br>OLYMPUS<br>OPTIMUS<br>OPTONICA<br>ORION<br>PANASONIC                               | 0472<br>0472<br>0442<br>0202<br>0412<br>0442<br>0402<br>0212<br>0012<br>0392                                 | 0292<br>0472<br>0472<br>0052<br>0412                                 | 0422                         | 0432                 | 0542<br>0342 | 0372 | 0382 |
| NAD<br>NEC<br>OLYMPUS<br>OPTIMUS<br>OPTONICA<br>ORION<br>PANASONIC<br>PENNY                      | 0472<br>0472<br>0442<br>0202<br>0412<br>0442<br>0402<br>0212<br>0012<br>0392<br>0202                         | 0292<br>0472<br>0472<br>0472<br>0052<br>0412<br>0432                 | 0422<br>0092<br>0602         | 0432<br>0222         | 0542<br>0342 | 0372 | 0382 |
| NAD<br>NEC<br>OLYMPUS<br>OPTIMUS<br>OPTONICA<br>ORION<br>PANASONIC<br>PENNY<br>PENTAX            | 0472<br>0472<br>0442<br>0202<br>0412<br>0442<br>0402<br>0212<br>0012<br>0392<br>0202<br>0592                 | 0292<br>0472<br>0472<br>0472<br>0452<br>0412<br>0432<br>0602         | 0422<br>0092<br>0602         | 0432<br>0222         | 0542<br>0342 | 0372 | 0382 |
| NAD<br>NEC<br>OLYMPUS<br>OPTIMUS<br>OPTONICA<br>ORION<br>PANASONIC<br>PENNY<br>PENTAX<br>PHILIPS | 0472<br>0472<br>0442<br>0202<br>0412<br>0442<br>0402<br>0402<br>0212<br>0012<br>0392<br>0202<br>0592<br>0282 | 0292<br>0472<br>0472<br>0472<br>0472<br>0412<br>0432<br>0602<br>0342 | 0422<br>0092<br>0602<br>0402 | 0432<br>0222<br>0492 | 0542<br>0342 | 0372 | 0382 |

۲

16

۲

| PIONEER<br>PULSAR | 0442<br>0512 | 0542 |      |      |      |      |
|-------------------|--------------|------|------|------|------|------|
| QUARIZ            | 02/2         | 0202 |      |      |      |      |
|                   | 0302         | 0372 |      |      |      |      |
|                   | 0472         | 0383 | 0303 | 0482 | 0502 | 0402 |
|                   | 0102         | 0472 | 0372 | 0402 | 0372 | 0002 |
| RICOH             | 0352         | 04/2 |      |      |      |      |
| SAISHO            | 0332         | 0502 |      |      |      |      |
| SAMSUNG           | 0212         | 0302 |      |      |      |      |
| SANKY             | 0/72         | 0512 |      |      |      |      |
| SANSUI            | 0292         | 05/2 |      |      |      |      |
| SANYO             | 0242         | 0042 |      |      |      |      |
| SBR               | 0282         |      |      |      |      |      |
| SCOTT             | 0342         |      |      |      |      |      |
| SEARS             | 0302         | 0342 | 0592 | 0602 |      |      |
| SHARP             | 0402         | 0472 |      |      |      |      |
| SONY              | 0032         | 0332 | 0352 | 0362 |      |      |
| STS               | 0602         |      |      |      |      |      |
| SUNPAK            | 0352         |      |      |      |      |      |
| SYLVANIA          | 0492         | 0502 |      |      |      |      |
| TEKNIKA           | 0322         |      |      |      |      |      |
| TELEFUNKEN        | 0252         |      |      |      |      |      |
| TMK               | 0212         |      |      |      |      |      |
| TOSHIBA           | 0062         | 0302 | 0342 |      |      |      |
| VECTOR RESEARCH   | 0202         | 0432 |      |      |      |      |
| VICTOR            | 0542         | 0552 |      |      |      |      |
| VIDEO CONCEPTS    | 0202         | 0432 |      |      |      |      |
| WARDS             | 0322         | 0402 | 0472 | 0482 | 0602 |      |
| YAMAHA            | 0202         |      |      |      |      |      |
| ZENIIH            | 0042         | 0362 | 0512 |      |      |      |
|                   |              |      |      |      |      |      |

# SAT/DSS/CBL Device

•

| Model                | Code         |      |
|----------------------|--------------|------|
| ABC<br>AKIBA         | 0253<br>0963 | 0373 |
|                      | 0903         |      |
|                      | 0773         |      |
| AMSTRAD              | 1143         |      |
| ANSONIC              | 0953         |      |
| ANTRONIX             | 0133         |      |
| ARCHER               | 0133         | 0283 |
| ASTRA                | 1053         |      |
| AUTOVOX              | 1113         |      |
| BBT                  | 0073         |      |
| BEKO                 | 0963         |      |
| BRITISH SKY          | 1143         |      |
| BROADCASTING (BSKYB) |              |      |
| BT                   | 1033         |      |
| CABLETIME            | 0163         |      |
| CANAL DIGITAL        | 0943         |      |
| CANAL SATELLITE      | 0943         | 0953 |
| CANAL+               | 0863         | 0943 |
|                      | 0963         |      |
|                      | 0193         | 0242 |
| COMTRONICS           | 0213         | 0273 |
| CONRAD               | 1063         | 02/0 |
| CYRUS                | 0923         |      |
| DNT                  | 0923         |      |
| DUAL                 | 1113         |      |
| D-BOX                | 1073         |      |
| EAGLE COMTRONICS     | 0273         |      |
| EASTERN              | 0063         |      |

| ELECTUS                      | 0263 |       |      |       |      |      |      |
|------------------------------|------|-------|------|-------|------|------|------|
|                              | 1113 | 1052  |      |       |      |      |      |
|                              | 0903 | 1053  |      |       |      |      |      |
|                              | 0903 | 1055  |      |       |      |      |      |
| GE                           | 0703 | 0123  |      |       |      |      |      |
| GEC CABLE SYSTEM             | 0193 | 0120  |      |       |      |      |      |
| GENERAL INSTRUMENT           | 0793 | 0803  |      |       |      |      |      |
| GOID BOX                     | 0943 | 0953  |      |       |      |      |      |
| GOODING                      | 1023 | 0,00  |      |       |      |      |      |
| GOODMANS                     | 0963 |       |      |       |      |      |      |
| GRANADA                      | 1053 |       |      |       |      |      |      |
| GRUNDIG                      | 0973 | 0983  | 1023 | 1143  |      |      |      |
| HAMLIN                       | 0633 | 0643  | 0653 | 0663  | 0673 |      |      |
| HIRSCHMANN                   | 1063 |       |      |       |      |      |      |
| HISAWA                       | 0963 |       |      |       |      |      |      |
| HITACHI                      | 0753 | 0963  |      |       |      |      |      |
| HTS                          | 0783 |       |      |       |      |      |      |
| HUGHES NETWORK SYSTEMS       | 0813 |       |      |       |      |      |      |
| Π                            | 1053 |       |      |       |      |      |      |
| Π/ΝΟΚΙΑ                      | 1163 | 1053  |      |       |      |      |      |
| JERROLD                      | 0253 | 0433  | 0593 | 0603  | 0613 | 0803 | 0823 |
| JOK                          | 1033 |       |      |       |      |      |      |
|                              | 1023 |       |      |       |      |      |      |
| KAIHREIN                     | 0923 | 10/2  | 1070 |       |      |      |      |
|                              | 1053 | 1063  | 10/3 | 07/0  |      |      |      |
|                              | 0003 | 0413  | 0423 | 0/03  |      |      |      |
|                              | 0273 |       |      |       |      |      |      |
|                              | 0703 |       |      |       |      |      |      |
|                              | 0923 | 1113  |      |       |      |      |      |
| MATSHI                       | 1023 | 1115  |      |       |      |      |      |
| MEDIASAT                     | 09/3 |       |      |       |      |      |      |
| MEMOREX                      | 0003 | 0383  | 0763 |       |      |      |      |
| MINFRVA                      | 1023 | 0000  | 0/00 |       |      |      |      |
| MITSUBISHI                   | 1053 |       |      |       |      |      |      |
| MIVAR                        | 0953 |       |      |       |      |      |      |
| MOVIE TIME                   | 0143 | 0203  |      |       |      |      |      |
| MYRYAD                       | 0923 |       |      |       |      |      |      |
| NOKIA                        | 0963 | 1053  | 1063 | 1073  | 1083 |      |      |
| NORTHCOAST                   | 0013 |       |      |       |      |      |      |
| NSC                          | 0143 |       |      |       |      |      |      |
| OAK                          | 0103 |       |      |       |      |      |      |
| OAK SIGMA                    | 0533 | 0543  |      |       |      |      |      |
| ONDIGITAL                    | 0933 | 1013  | 1093 |       |      |      |      |
| PACE                         | 0903 | 0963  | 1093 | 1103  | 1113 | 1123 | 1133 |
|                              | 1143 | 1153  |      |       |      |      |      |
| PALLADIUM                    | 1023 |       |      |       |      |      |      |
|                              | 11/3 | 0.450 | 04/2 | 0.472 | 1140 |      |      |
|                              | 0443 | 0453  | 0463 | 04/3  | 1143 |      |      |
|                              | 0963 |       |      |       |      |      |      |
|                              | 0303 | 0022  | 0212 | 0202  | 0212 | 0222 | 0222 |
| FHILIF3                      | 0003 | 0033  | 0213 | 0303  | 0010 | 0323 | 0333 |
|                              | 0040 | 0413  | 0423 | 0/03  | 0713 | 0723 | 1003 |
|                              | 1013 | 1023  | 1033 | 10/3  | 0705 | 0775 | 1005 |
| PIONEER                      | 0003 | 0083  | 0553 | 0693  | 09/3 | 0953 |      |
| PREMIERE                     | 0943 | 0953  | 1073 | 0070  | 0740 | 0/00 |      |
| PRIMESTAR                    | 0803 | 0823  |      |       |      |      |      |
| PULSAR                       | 0383 | = =   |      |       |      |      |      |
| PROMAX                       | 0963 |       |      |       |      |      |      |
| RADIOLA                      | 0923 |       |      |       |      |      |      |
| RCA                          | 0833 |       |      |       |      |      |      |
| RCA DIGITAL SATELLITE SYSTEM | 0393 | 0403  |      |       |      |      |      |
| REALISTIC                    | 0133 |       |      |       |      |      |      |
|                              |      |       |      |       |      |      |      |

۲

0783 0943 0203

17

18

•

ECHOSTAR ELECTRICORD

**REGENCY/EASTERN** RFT RUNCO SABA SABRE SAGEM SALORA SAMSUNG SCHNEIDER SCIENTIFIC ATLANTA SEDEA SIGNAL SKY SL MARX SONY SPECTAVISION STANDARD COMPONENTS STARCOM V STARGATE STRONG SYLVANIA/TEXSCAN TANTEC TEKNIKA TELESERVICE TEXSCAN TFC THOMSON TOCOM TOSHIBA TPS TUDI UNIVERSUM UNIDEN UNIKA UNIVERSAL VENTANA VIDEOWAY VIEWSTAR WISI XSAT ZENITH

0243 0383 0483

0153 0203 0283

0563 0573

0503 0513 0523

# **CD Device**

-

| Model                | Code | •    |      |      |
|----------------------|------|------|------|------|
| ACOUSTIC RESEARCH    | 1346 |      |      |      |
| ADC                  | 0076 | 0116 |      |      |
| ADCOM                | 0256 | 0306 | 1066 |      |
| ADS                  | 0316 |      |      |      |
| AIWA                 | 0346 | 0996 | 1086 | 1106 |
| AKAI                 | 0226 | 0536 | 0586 |      |
| ALPINE               | 1266 | 1356 |      |      |
| AUDIO TECHNICA       | 0596 |      |      |      |
| BSR                  | 0296 | 0706 | 0826 |      |
| CALIFORNIA AUDIO LAB | 0106 |      |      |      |
| CAMBRIDGE AUDIO      | 1416 |      |      |      |
| CAPETEONIC           | 1256 |      |      |      |
| CARRERA              | 0296 |      |      |      |
| CARVER               | 0336 | 1186 |      |      |
| CASIO                | 0396 |      |      |      |
| CROWN                | 0236 |      |      |      |
| CURTIS MATHES        | 0396 |      |      |      |
| DENON                | 0326 | 0926 | 0936 |      |
| DUAL                 | 0556 |      |      |      |
| DYNAMIC BASS (H)     | 0606 |      |      |      |
| EMERSON              | 0256 | 0376 | 1156 |      |
|                      |      |      |      |      |

| EROICA                 | 1326 |      |      |      |      |      |      |
|------------------------|------|------|------|------|------|------|------|
| FISHER                 | 0146 | 0606 | 0976 | 1056 |      |      |      |
| GARRARD                | 0416 |      |      |      |      |      |      |
| GENEXXA                | 0356 | 0376 | 1156 |      |      |      |      |
| GOLDSTAR               | 1186 | 1276 | 1316 | 1386 |      |      |      |
|                        | 0156 | 0226 | 0516 | 1046 |      |      |      |
|                        | 0240 | 0230 | 0000 | 0800 |      |      |      |
| INC                    | 0100 | 0440 |      |      |      |      |      |
| KENWOOD                | 0096 | 0146 | 0456 | 0636 | 0776 | 0786 | 0796 |
| REITINGOD              | 0806 | 0946 | 0400 | 0000 | 0//0 | 0/00 | 0770 |
| KYOCERA                | 0076 |      |      |      |      |      |      |
| LUXMAN                 | 0126 | 0476 | 0726 | 0756 | 0766 | 1036 |      |
| MAGNAVOX               | 0216 | 0266 | 0696 | 1006 |      |      |      |
| MARANTZ                | 0266 | 0286 | 0426 | 0836 | 1396 |      |      |
| MCINIOSH               | 0406 | 1136 |      |      |      |      |      |
| MCS                    | 0956 | 1366 | 0204 | 0254 | 0274 | 1154 |      |
| MGA                    | 0230 | 0270 | 0200 | 0350 | 0370 | 1150 |      |
| MISSION                | 0266 |      |      |      |      |      |      |
| MITSUBISHI             | 0186 | 0496 |      |      |      |      |      |
| MTC                    | 1306 |      |      |      |      |      |      |
| NAD                    | 0086 | 0666 | 0736 | 0746 |      |      |      |
| NAKAMICHI              | 0176 | 0486 | 0566 |      |      |      |      |
| NEC                    | 0306 | 0956 | 1016 |      |      |      |      |
| NIKKO                  | 0596 | 1056 | 0544 | 005/ | 100/ |      |      |
|                        | 0206 | 0206 | 0546 | 0630 | 1200 | 0004 | 0014 |
| OF IIM03               | 0270 | 0270 | 0000 | 0040 | 0070 | 0700 | 0710 |
| PANASONIC              | 0106 | 0876 | 1146 | 1176 |      |      |      |
| PENNY                  | 0956 | 0070 |      |      |      |      |      |
| PHILIPS                | 0216 | 0266 |      |      |      |      |      |
| PIONEER                | 0356 | 0986 | 1096 |      |      |      |      |
| PROTON                 | 0266 | 1236 |      |      |      |      |      |
| QUASAR                 | 0106 | 00// |      |      |      |      |      |
|                        | 0256 | 0966 | 0204 | 0274 | 0404 | 0004 |      |
| REVIOX                 | 1226 | 0276 | 0200 | 0376 | 0000 | 0690 |      |
| ROTEL                  | 0006 | 0016 | 0026 | 0036 | 0046 | 0266 |      |
| SABA TELECOMMANDER (E) | 0556 |      |      |      |      |      |      |
| SAE                    | 0266 |      |      |      |      |      |      |
| SAMSUNG                | 1336 |      |      |      |      |      |      |
| SANSUI                 | 0266 | 0676 | 1026 | 1076 | 1156 |      |      |
| SANYO                  | 0196 | 0606 | 0686 | 0816 |      |      |      |
| SEADS                  | 0376 | 1100 |      |      |      |      |      |
| SHARP                  | 0286 | 0716 | 0946 | 1116 | 1126 |      |      |
| SHERWOOD               | 0166 | 0286 | 0446 | 0526 | 1120 |      |      |
| SIEMENTS GARRARD       | 1296 |      |      |      |      |      |      |
| SIGNATURE              | 0226 |      |      |      |      |      |      |
| SONTEC                 | 1216 |      |      |      |      |      |      |
| SONY                   | 0116 | 0616 | 0916 | 1196 |      |      |      |
| SIARON                 | 1286 |      |      |      |      |      |      |
| 212                    | 00/6 |      |      |      |      |      |      |
| SYMPHONIC              | 0200 |      |      |      |      |      |      |
| TANDY                  | 0356 |      |      |      |      |      |      |
| TANGBERG               | 1246 |      |      |      |      |      |      |
| TEAC                   | 0286 | 0386 | 0436 | 0576 | 0846 | 0886 | 1406 |
| TECHNICS               | 0106 | 0656 | 1146 |      |      |      |      |
| TECHWOOD               | 1376 |      |      |      |      |      |      |
|                        | 0556 |      |      |      |      |      |      |
|                        | 0004 | 0724 |      |      |      |      |      |
| VECTOR RESEARCH        | 0116 | 1186 |      |      |      |      |      |
| VICTOR                 | 0366 | 1100 |      |      |      |      |      |
| WARDS                  | 0226 |      |      |      |      |      |      |
| YAMAHA                 | 0056 | 0066 | 0136 | 0466 | 0596 | 0626 | 1116 |
|                        |      | ~~   |      |      |      |      |      |
|                        |      | 20   |      |      |      |      |      |

# LD Device

Model AIWA DENON DISCO VISION FUNAI HITACHI KENWOOD MAGNAVOX MARANTZ MITSUBISHI NAD PANASONIC PHILIPS PIONEER RCA REALISTIC ROTEL SHARP SONY VICTOR YAMAHA

Code

# TOSHIBA 0058 0138 UNIVERSUM 0278 X-BOX 0398 YAMAHA 0018 0138 0148 0158 0168 0178 0288 ZENITH 0138 0248 0278 JDLAB 0288 028 0168 0178 0288

\_\_\_\_\_

# **AMP/TUNER** Device

| Model             | Code               |   |
|-------------------|--------------------|---|
| AUDIO INNOVATIONS | 0085<br>0075       |   |
| ROTEL             | 0005 0015 0025 003 | 5 |
|                   | 0045 0055 0005     |   |

# **DVD Device**

| Model         | Code |      |       |      |      |
|---------------|------|------|-------|------|------|
| AKAI          | 0068 |      |       |      |      |
| DENON         | 0208 |      |       |      |      |
| FINLUX        | 0278 |      |       |      |      |
| GOLDSTAR      | 0278 |      |       |      |      |
| GRUNDIG       | 0288 |      |       |      |      |
| HANSEATIC     | 0278 |      |       |      |      |
| HARMAN/KARDON | 0318 |      |       |      |      |
| HITACHI       | 0308 | 0338 | 0378  |      |      |
| JVC           | 0098 | 0188 | 0288  |      |      |
| KENWOOD       | 0158 |      |       |      |      |
| LG            | 0278 |      |       |      |      |
| LINN          | 0358 |      |       |      |      |
| LOEWE         | 0288 | 0368 |       |      |      |
| MARANTZ       | 0218 | 0288 |       |      |      |
| MAGNAVOX      | 0138 |      |       |      |      |
| MICROMEDIA    | 0288 |      |       |      |      |
| MICROMEGA     | 0288 |      |       |      |      |
| MITSUBISHI    | 0148 |      |       |      |      |
| NAD           | 0328 |      |       |      |      |
| ONKYO         | 0078 | 0138 |       |      |      |
| OPTIMUS       | 0228 |      |       |      |      |
| PANASONIC     | 0038 |      |       |      |      |
| PHILIPS       | 0108 | 0138 | 0218  | 0288 | 0368 |
| PIONEER       | 0118 | 0128 | 0198  | 0228 |      |
| PROSCAN       | 0168 |      |       |      |      |
| RCA           | 0168 |      |       |      |      |
| ROTEL         | 8000 |      |       |      |      |
| SALORA        | 0278 |      |       |      |      |
| SAMSUNG       | 8800 | 0338 |       |      |      |
| SHARP         | 0048 |      |       |      |      |
| SHERWOOD      | 0238 |      |       |      |      |
| SHINCO        | 0258 | 00/0 | 00.40 | 0000 |      |
|               | 0028 | 0268 | 0348  | 0388 |      |
| SUNT PSZ      | 0298 |      |       |      |      |
|               | 02/8 |      |       |      |      |
|               | 0030 |      |       |      |      |
|               | 0170 |      |       |      |      |
| INCINISOIN    | 01/0 |      |       |      |      |